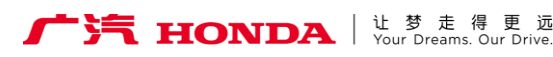

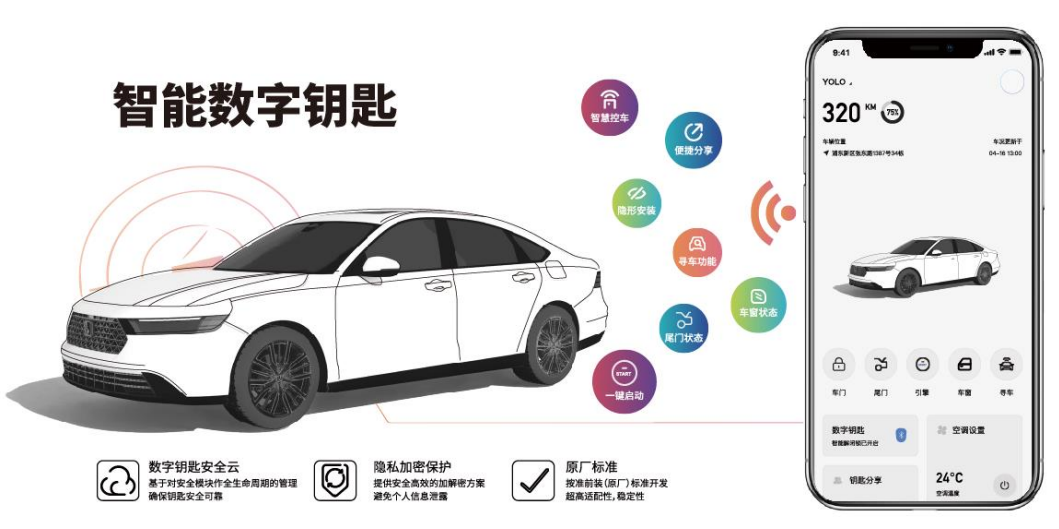

# 智能数字钥匙

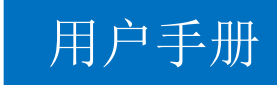

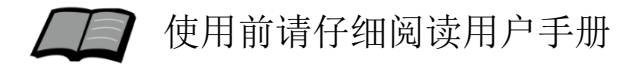

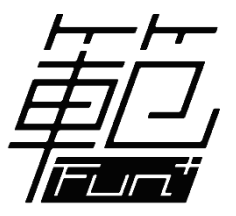

#### 广汽Honda 纯正用品

非常感谢您使用智能数字钥匙,请在使用之前仔细 阅读该使用说明书并妥善加以保管。

若对使用方式和售后服务有不明之处,请向本田 特约店咨询。

使用说明书中所记载的画面与实际的画面可能存 在一定的差异,请以实际为准。

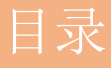

|     | 前言             |
|-----|----------------|
| 1.  | 注意事项           |
|     | 使用说明           |
| 1.  | APP下载(首次使用) 3  |
| 2.  | 设备绑定激活(首次使用) 4 |
| 3.  | 功能及会员服务5       |
| 4.  | 车控主页面介绍 12     |
| 5.  | 车控主要功能 13      |
| 6.  | 智能解闭锁          |
| 7.  | 空调设置           |
| 8.  | 车况详情           |
| 9.  | 车辆设置           |
| 10. | 原车自动落锁 24      |
| 11. | 解除绑定/钥匙 2      |
| 12. | 驾驶统计           |
| 13. | 钥匙分享           |
| 14. | 帮助中心           |
|     | 参考事项           |

2. 产品规格参数 ······ 30

#### 注意事项

#### 安全注意事项

# 注意事项

#### 使用产品须知

- 使用本产品之前,请仔细阅读使用说明,以充分了解、 合理使用本产品。
- 请遵循本文提供的所有安全操作指引,否则可能导致产 品或人员伤害。
- 产品使用过程中有任何疑问或问题,可通过App的帮助中 心获得解决方案,或直接联系本田特约店。

※数字钥匙车控部分功能需依赖原车车身配置,若车型原车配置不支持,则数字钥匙也无法支持。

※ 数字钥匙不具备座椅记忆功能,需依赖原车物理钥匙。若使用数字 钥匙开锁,车辆响应的为上次所使用物理钥匙开锁的座椅记忆。

#### 注意

 只有当手机与车辆处于蓝牙连接状态时,一键启动按钮才可正常发动 车辆,否则,按下一键启动按钮将无法启动车辆。

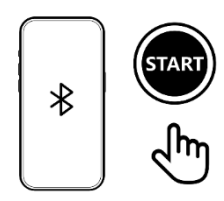

\*与P14页介绍的智能解闭锁同时有关联。 如用户维持默认的"关闭",则无影响。

2. 妥善保管App内的账号密码,防止被盗用或滥用造成财产损失。

3. 使用App分享数字钥匙时请及时关注钥匙的使用情况,避免财物损失。

4. 本产品仅可同时用在一台车上,不支持同时用于多台车。

5. 本品使用车辆低压供电系统供电, 蓄电池电量低将导致产品无法工作。

6. 后续可能有功能更新,请留意App内的更新通知以获取最新的信息。

#### 注意事项

注

意

事

项

#### 安全注意事项

安全操作指引

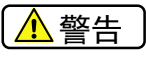

- 产品不可淋水或浸入水中。请勿在雨中或潮湿的环境中安装 本产品,否则会导致产品损坏。
- 2. 严禁私自拆解产品,会导致内部元件损坏、甚至引发起火。
- 3. 切勿对产品进行加热。勿将产品置于微波炉或压力锅中。
- 本产品仅提供数字钥匙相关功能,不得作为汽车防盗监控装置使用。
- 本产品无法杜绝车窗破坏、门锁破坏等事故的发生。用户需 采取及时锁紧车门车窗,安装防盗器等其他防范措施,提高 用车安全。
- 离开车辆时,请确保车门、车窗及天窗处于关闭状态。如离 开时忘记锁门、关窗等,由此带来的财产丢失和其他意外 (如暴雨导致的车辆进水等),用户自行承担。
- 若进行车辆转卖,请及时将数字钥匙所有权转移给新车主。
   否则由此造成的损失和风险,我司不承认任何责任。
- 本产品只支持原车自带的电动尾门(23款型格除外)和四门 一键升窗(22款奥德赛除外)。

如果是加装的电动尾门或一键升窗,无携带物理钥匙的情况

下,只能通过车上的按键来控制(手机APP解锁车门后)。

用

明

#### 1. APP下载(首次使用)

Q 乘趣 APP

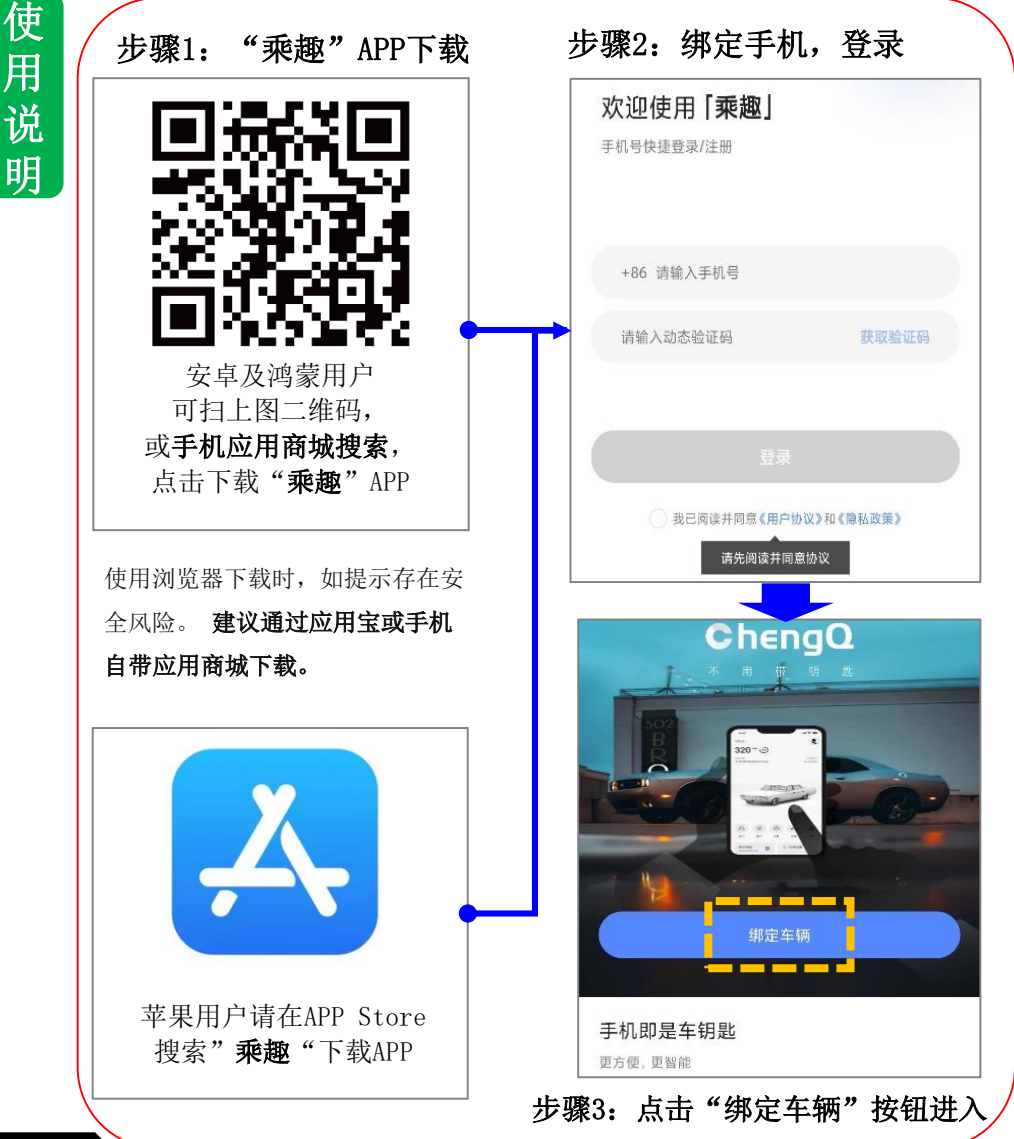

# 2. 设备绑定激活(首次使用)

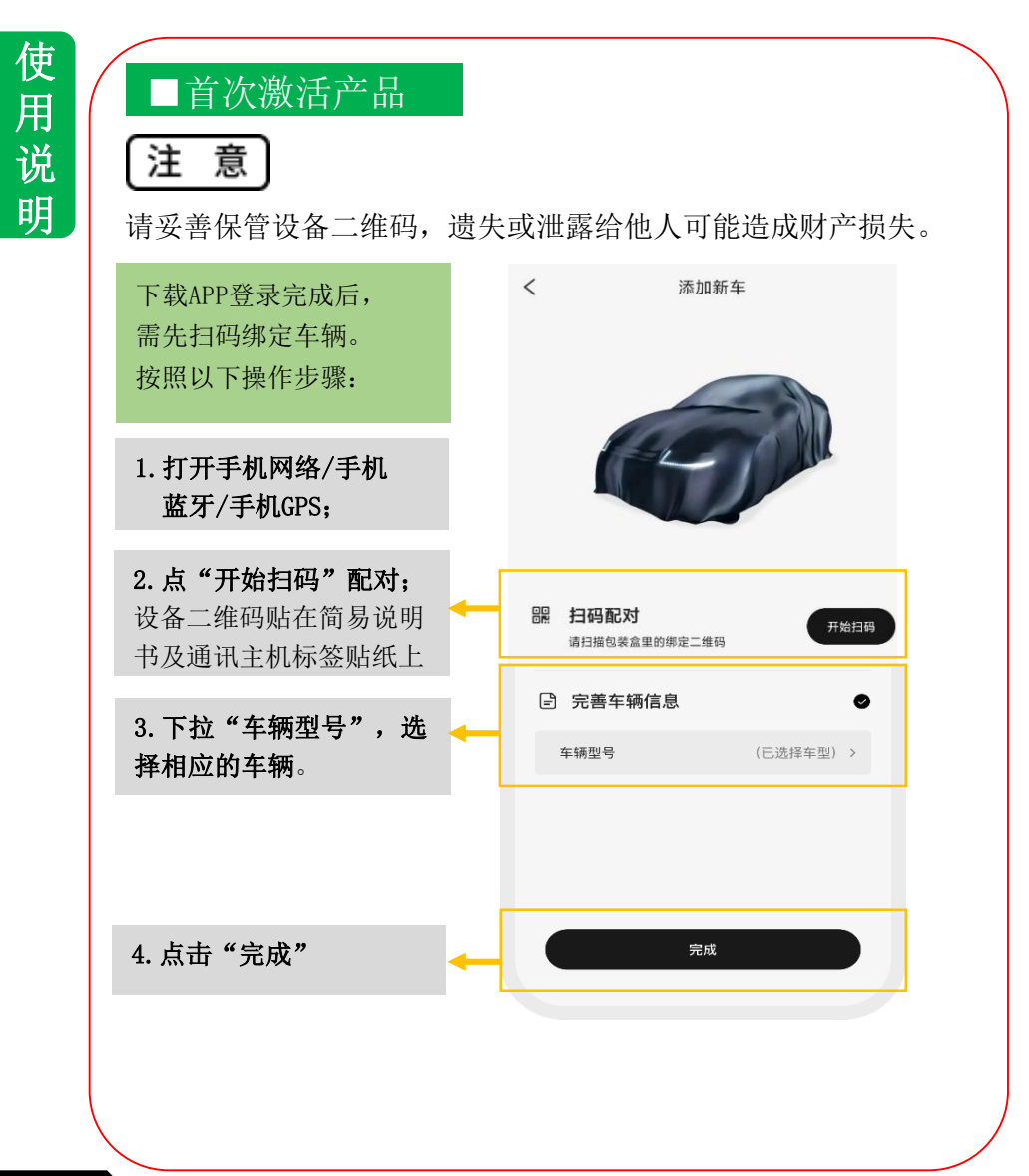

#### 3. 功能及会员服务

使用说明

#### 部分功能为会员专享,可选择付费购买,享受会员权益

| 功能项        | 功能描述                                                                | <u>普</u> 通<br>终身<br>免费 | <u>用户</u><br>首年<br>赠送 | 会员<br>购买<br>(VIP) |
|------------|---------------------------------------------------------------------|------------------------|-----------------------|-------------------|
| 蓝牙控车       | 通过手机蓝牙控制车辆解闭锁、升降窗、启动熄火、开尾门等                                         | •                      | •                     | •                 |
| 远程4G控车     | 通过手机4G远程控制车辆解闭锁、升降窗、启动熄火、开尾门等                                       | /                      | •                     | •                 |
| 远程开空调      | 通过手机远程启动车辆同时启动空调<br>仅支持23款(含)后车型空调开-关、温度调节。(23款型格5门车型除外)            | /                      | •                     | •                 |
| 远程査看<br>车况 | 通过手机远程查看车况,包括剩余油量、车内温度、门 窗状态、<br>尾门状态,蓄电池电压等信息                      | /                      | •                     | •                 |
| 离车异常<br>提醒 | 远离车辆时,通过App提醒车辆异常情况,比如车窗未关、未熄<br>火等                                 | /                      | •                     | •                 |
| 寻车         | 通过手机控制车辆闪灯鸣笛                                                        | •                      | •                     | •                 |
| 智能解闭锁      | 车主保持手机蓝牙连接,靠近车辆时车辆自动解锁。远离车辆时<br>车辆自动闭锁                              | •                      | •                     | •                 |
| 钥匙分享<br>方式 | 通过手机App分享钥匙给朋友,朋友可通过App、小程序来使用车辆。3种分享方式:手机号/微信好友/二维码 <sup>(*)</sup> | •                      | •                     | •                 |
| 车辆管理       | 用户可通过APP查看名下的所有车辆(车主/被分享人),每台车的钥匙状态(使用中/已撤销),车架号,同时可以修改车辆名称         | •                      | •                     | •                 |
| 【我的车钥      | 被分享人无需下载App,通过"我的车钥匙"小程序即可领取钥匙,使用数字钥匙的功能                            | /                      | •                     | •                 |
| 匙】小程序      | 使用腾讯官方出品"我的车钥匙"小程序,导入"乘趣"数字钥<br>匙后,即可通过"我的车钥匙"来用车                   | /                      | •                     | •                 |
| 车辆定位       | 通过手机实时查看车辆的位置信息                                                     | /                      | •                     | •                 |
| 行驶轨迹       | 通过手机查看车辆的行驶轨迹                                                       | /                      | •                     | •                 |

(\*) 注释: 微信/二维码分享功能会受到产品4G流量影响。短信分享功能不受影响。

首年赠送流量,次年按需购买。具体收费以实际为准。

#### 3.1 会员服务

使用说明

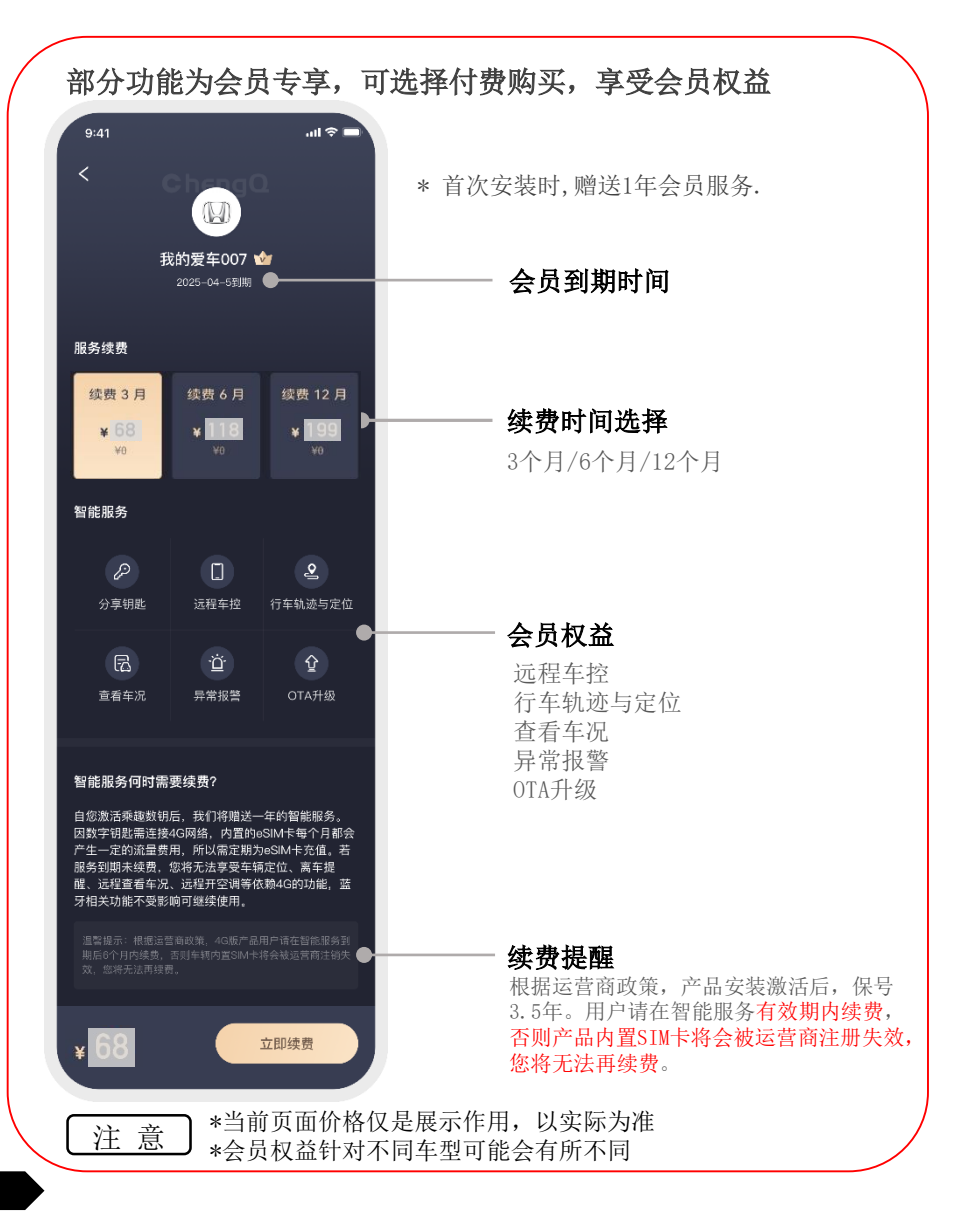

#### 3.2 亲情钥匙

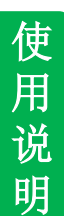

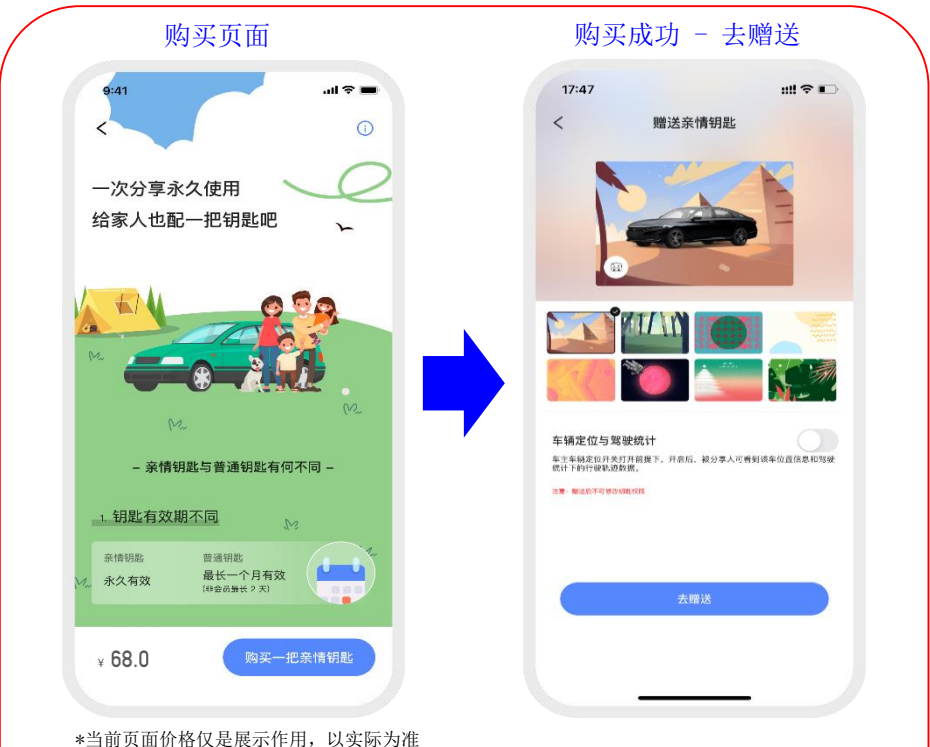

\*针对不同车型可能会有所不同

关于亲情钥匙

 1. 亲情钥匙为付费服务,每次购买一把,可多次购买,赠送给对方领取后可长期使用, 直至您删除该钥匙、解绑车辆、更换车主手机号或对方删除该钥匙。
 注意:亲情钥匙不支持退款,请确认后购买或删除。

2. 亲情钥匙在送出时可以选择是否开启定位服务,开启后对方可查看车辆位置和驾驶统计信息。 注意: 定位服务在亲情钥匙送出后不可更改,如需更改需重新购买一把亲情钥匙。

3. 亲情钥匙支持智能解闭锁功能, 被分享人可使用此功能。

4. 被分享人如己有车主的钥匙分享,需要先撤回钥匙分享后,才能进行亲情钥匙赠送。 (钥匙分享与亲情钥匙只能二选一)

#### 3.3 钥匙分享/亲情钥匙差异

使用说明

钥匙分享:属于数字钥匙的一个基础功能。

- 1. 分享期限在2小时至30天之间。
- 2. 被分享的钥匙不支持智能解闭锁;

亲情钥匙:属于一项收费服务,购买后:

1. 可以替代物理钥匙, 永久 (\*) 提供给家人或者亲友使用。

2. 支持智能解闭锁功能。

(\*) 注释: 远程功能会受到会员有效期影响。

①如果主账号会员到期未续费(4G流量缺失),亲情钥匙的4G远程
 车控等功能,因为4G流量缺失而失效,只能通过蓝牙控车。
 ②续费会员后,4G流量恢复,远程控车等功能恢复正常使用。

#### 3.4 蓝牙与4G网络功能

使用说明

#### ■蓝牙/4G网络功能列表

注意

使用【乘趣】APP时,请将手机蓝牙与4G网络、定位均保持 打开状态,否则,部分功能将会受限。

#### 4G网络及蓝牙连接支持的功能差异如下:

部分功能需依赖原车是否支持,已在备注栏进行说明,以实车为准。

| No | 功能项    | 4G           | 蓝牙           | 备注                                 |
|----|--------|--------------|--------------|------------------------------------|
| 1  | 闭锁     | ~            | $\checkmark$ |                                    |
| 2  | 解锁     | ~            | ~            |                                    |
| 3  | 尾门开启   | ~            | $\checkmark$ | 1. 仅原车自带电动尾门的车型                    |
| 4  | 尾门关闭   | $\checkmark$ | ~            | 2. 加装的不适用                          |
| 5  | 寻车     | ~            | $\checkmark$ |                                    |
| 6  | 车窗开启   | ~            | ~            | 1. 仅原车自带四门车窗自动升降                   |
| 7  | 车窗关闭   | ~            | $\checkmark$ | 2. 加装的不适用                          |
| 8  | 远程启动   | ~            | $\checkmark$ |                                    |
| 9  | 远程熄火   | ~            | $\checkmark$ |                                    |
| 10 | 空调开启   | ~            | ~            | 1. 支持23款(含)后的车型                    |
| 11 | 空调温度设置 | ~            | ~            | (23款型格5门车型除外)<br>2. 部分旧车型可开启、关闭空调, |
| 12 | 空调关闭   | ~            | ~            | 但不能设置温度。                           |

# 3.4 蓝牙与4G网络功能

使用说明

#### 蓝牙/4G网络功能列表

| No | 功能项           | 4G           | 蓝牙           | 备注                         |
|----|---------------|--------------|--------------|----------------------------|
| 13 | 座椅加热          | ~            | $\checkmark$ |                            |
| 14 | 座椅通风          | ~            | $\checkmark$ | 需车辆自身具备此功能,且<br>功能项11已被支持。 |
| 15 | 方向盘加热         | ~            | ~            |                            |
| 16 | 智能解锁          | ×            | ~            | 体验性功能,默认"关闭"               |
| 17 | 智能闭锁          | ×            | ~            | 如手动开启,                     |
| 18 | 智能解闭锁防玩模式     | ×            | $\checkmark$ | 需要学习距离后,再使用。               |
| 19 | 钥匙绑定          | $\checkmark$ | ×            |                            |
| 20 | 钥匙解绑          | $\checkmark$ | ×            |                            |
| 21 | 钥匙所有权转移       | $\checkmark$ | ×            |                            |
| 22 | OTA升级 (立即升级)  | $\checkmark$ | ×            |                            |
| 23 | OTA升级(指定时间升级) | $\checkmark$ | ×            |                            |
| 24 | 会员续费          | $\checkmark$ | ×            |                            |
| 25 | 钥匙分享 (面对面分享)  | ~            | ×            | 产品4G流量到期后,被分享              |
| 26 | 钥匙分享(微信分享)    | ~            | ×            | 续费后,恢复正常。                  |
| 27 | 钥匙分享 (短信分享)   | ~            | $\checkmark$ |                            |

# 3.4 蓝牙与4G网络功能

使用说明

#### ■蓝牙/4G网络功能列表

| No | 功能项       | 4G           | 蓝牙           | 备注                              |
|----|-----------|--------------|--------------|---------------------------------|
| 28 | 车门状态(四门)  | ~            | ~            |                                 |
| 29 | 尾门状态      | ~            | ~            | 23款型格五门车型除外                     |
| 30 | 门锁状态      | ~            | ~            |                                 |
| 31 | 车窗状态      | ~            | ~            | 原车配置四门车窗自动升降的<br>车型适用(22款奥德赛除外) |
| 33 | 总里程       | ~            | ~            |                                 |
| 34 | 剩余里程      | ~            | ~            |                                 |
| 35 | 蓄电池电压     | $\checkmark$ | $\checkmark$ |                                 |
| 36 | 车内温度      | $\checkmark$ | $\checkmark$ |                                 |
| 37 | 空调开关 状态   | $\checkmark$ | $\checkmark$ | 目前支持23款(含)后的车型                  |
| 38 | 空调设定温度 状态 | ~            | ~            |                                 |
| 39 | 座椅加热 状态   | ~            | ~            |                                 |
| 40 | 座椅通风 状态   | ~            | ~            | 支持23款(含)后的高配车型                  |
| 41 | 方向盘加热状态   | $\checkmark$ | ~            |                                 |

# 4. 车控主界面介绍

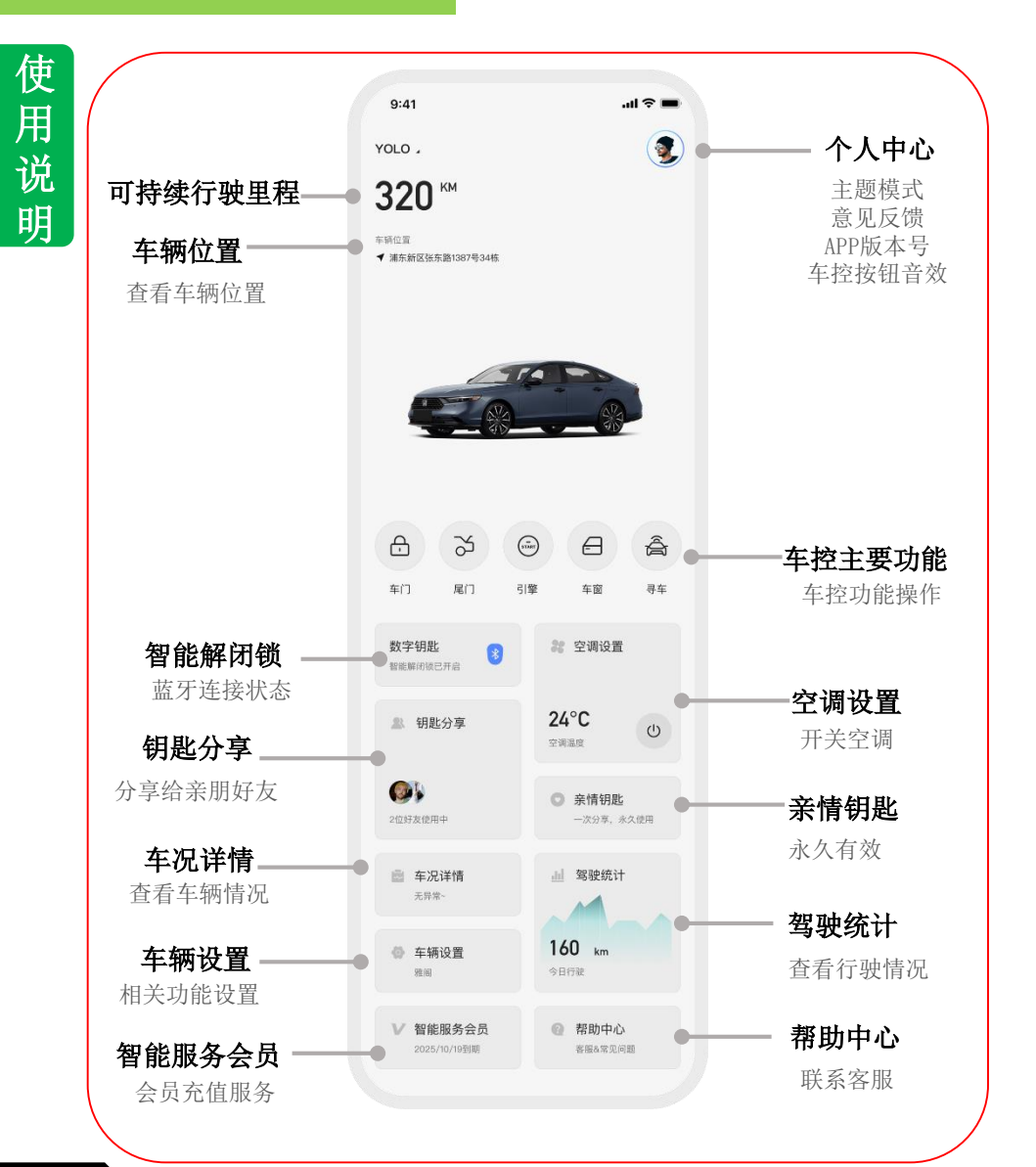

# 5. 车控主要功能

#### 车控主要功能

主界面此处显示了常用的车控按钮, 点击相应的图标,可以实现车控。 某些功能不同车型可能略有差异。

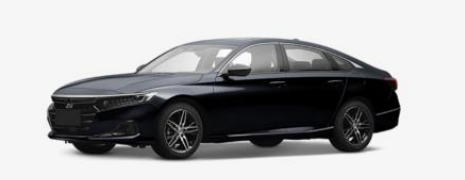

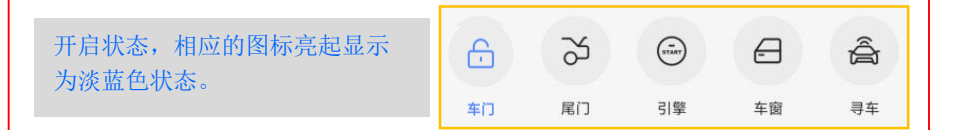

- ➡ 车门:点击黑色状态的"车门"按钮直接解锁,按钮亮起状态下点击进行 车门闭锁。
- 尾门:引擎熄火状态下,点击黑色状态"尾门"按钮开启尾门。点击亮起的按钮可关闭尾门。只支持原车自带的电动尾门(23款型格除外)加装的电动尾门,请使用车辆按键操作。
- 引擎:点击引擎按钮进行启动或熄火操作。 需要在车辆锁门的状态下才能控制。

车窗:进行车窗开启和关闭操作,需在车门/尾门关闭状态才能控制。
 1、仅支持原车自带的4门自动升降窗(22款奥德赛除外)。
 2、产品安装时断开过蓄电池。复原后需要对车窗进行学习,方可控制。
 学习方法:属于原车学习方法。主驾车窗控制开关,分别在玻璃升到顶和玻璃降到底后,继续长拉和长按3秒。

• 强制车控: 当车辆实际车况和APP按钮显示状态不一致时,下拉刷新APP无 法更新车况,可长按车控按钮,强制执行车控。

Â

寻车:点击寻车按钮后,车辆会闪灯和鸣笛。

#### 6. 智能解闭锁

#### ■功能简介

"智能解闭锁"是产品的高级功能。当用户携带手机在 车辆附近,车辆通过蓝牙信号的强弱感知用户位置。用户靠 近车辆时解锁车门,远离车时闭锁。

● 此功能默认:关闭。

●用户可选择开启体验。(需确保蓝牙已匹配和已连接)
1.务必在空旷、无任何电磁干扰的区域,手动学习感应距离。
2.受环境干扰、手机蓝牙芯片回连性能差异、用户步行速度等影响,实际感应距离与设定会存在差距。可能偶尔出现用户已达到车旁,等待2秒才自动解锁的情况,亦属于正常技术范围。
3.每次操作成功后,车辆会闪灯,App也会显示对应的车门状态。

● 如出现智能解闭锁失败、不灵敏等情况,请检查:

1. 在手机蓝牙设置中,是否显示:"已连接ikey\*\*\*\*\*"。

2. 清理手机蓝牙缓存:将无效的过往蓝牙设备清除。

3. 手动打开APP,再次测试。(部分手机的后台,会自动关停APP)。

#### 注意

- 车辆解锁后需要保持数字钥匙蓝牙连接才可一键启动车辆。
- 驾驶员远离车辆时请及时确认车辆是否上锁,以免发生财产 损失。
- 不同手机型号、周边环境因素等可能会影响蓝牙信号强弱, 造成智能解闭锁不能100%灵敏。用户可在设置中打开"锁车 鸣笛"提醒,确认锁车成功后再离开,以免造成财产损失。

#### 6.1 蓝牙配对

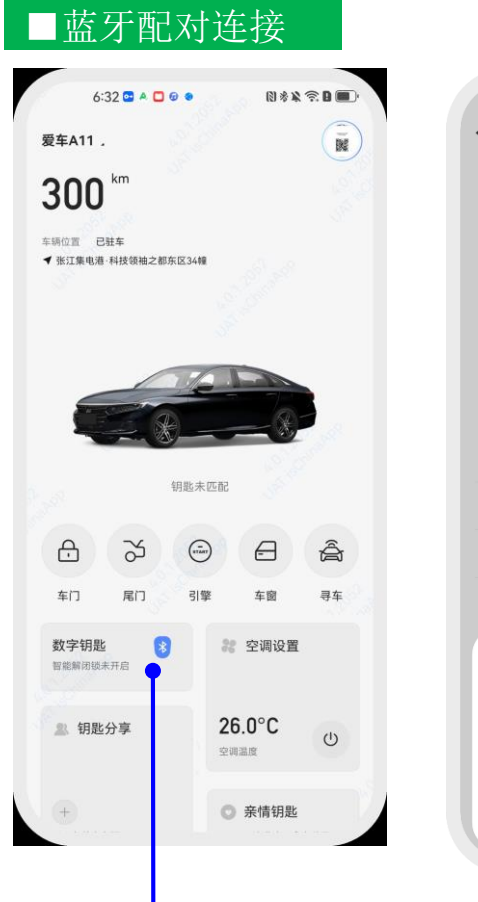

点击进入数字钥匙,进入进行配对。

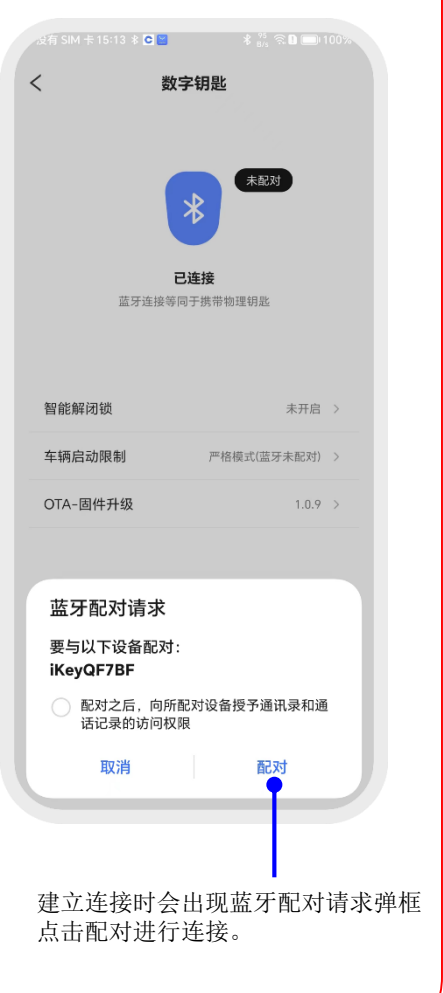

在开启智能解闭锁功能前,在手机"设置中"中,确认蓝牙已配对和已连接

# 6.2 智能解闭锁

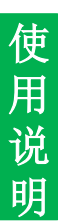

#### ■智能解闭锁使用

#### **数字钥匙 - 蓝牙已连接** 蓝牙配对连接后才能体验此功能,

蓝牙连接等同与携带物理钥匙

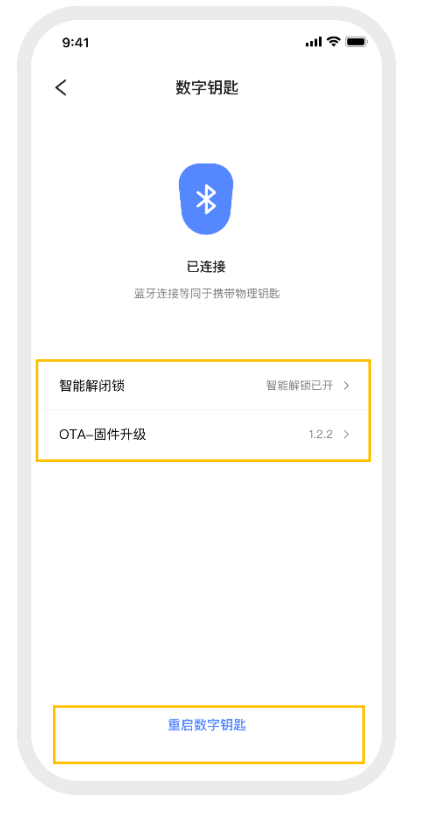

#### 数字钥匙 - 未连接

如果显示蓝牙断开,请检查并重新连接 蓝牙,或点击蓝牙修复按钮。否则将影响正 常使用。

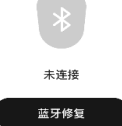

**智能解闭锁** - 用户携带绑定的手机在车辆 附近,车辆通过蓝牙信号的强弱感知户用 位置,靠近车窗时解锁车辆,远离车窗时 闭锁。您可以手动调节感应距离以符合使 用习惯。

当用户需在车辆周围长时间逗留或不 停往返,建议在APP"车辆设置"中,将 "洗车模式"选项设为"开启",避免车 门被频繁触发解-闭锁。

洗车模式

开启后,将停止智能闭锁功能,如果行驶中状态超过5分钟,洗 车模式将退出。

**OTA-固件升级** - 保持最新固件版本以获得 新功能或修复已知问题。

**重启数字钥匙** - 当车控操作无响应时 可尝试此功能。

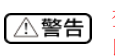

驾驶员远离车辆时请及时确认车辆车门、车窗、尾门是否上锁, 以免发生财产损失。

# 6.2 智能解闭锁

# ■智能解闭锁使用

| 9:41     |                | .ul 🗢 🔳    |
|----------|----------------|------------|
| <        | 智能解闭锁          |            |
| 2. 智能解   | 闭锁使用方式         |            |
| 智能解锁     |                | $\bigcirc$ |
| 智能闭锁     |                | $\bigcirc$ |
| 智能解闭锁调   | 节              | 20 60 >    |
| 智能解闭锁常见问 | ]题:            |            |
| 走到尾门处就闭  | ]锁?            | >          |
| 自动闭锁未触发  | <del>?</del> ? | >          |
| 闭锁距离太远?  |                | >          |
|          |                |            |

#### 智能解锁

靠近车辆,手机与车辆会自动建立蓝 牙连接,手机贴近车窗,蓝牙将定位 您在车旁,此时车辆会自动解锁。

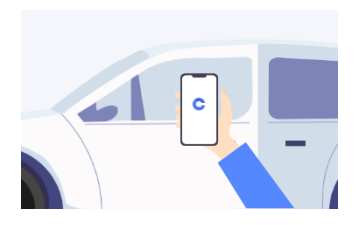

#### 智能闭锁

携带手机远离车辆,车辆将自动闭锁 (蓝牙连接断开,车辆也会闭锁)

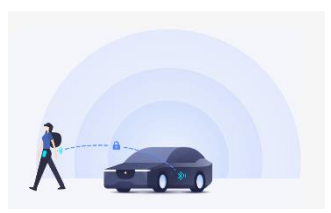

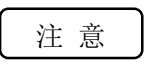

 2、 智能解闭锁区域可自行调节。但如受环境影响或信号干扰,可能导致 解锁距离与原标定距离存在误差。
 2、 用户可在设置中打开"锁车鸣笛"提醒,确认锁车成功后再离开。

# 6.3 智能解闭锁

| ■智育  | 论解锁开启 |     |
|------|-------|-----|
| 9:41 |       | att |
| <    | 智能解闭锁 |     |

智能解闭锁使用方式

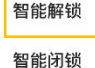

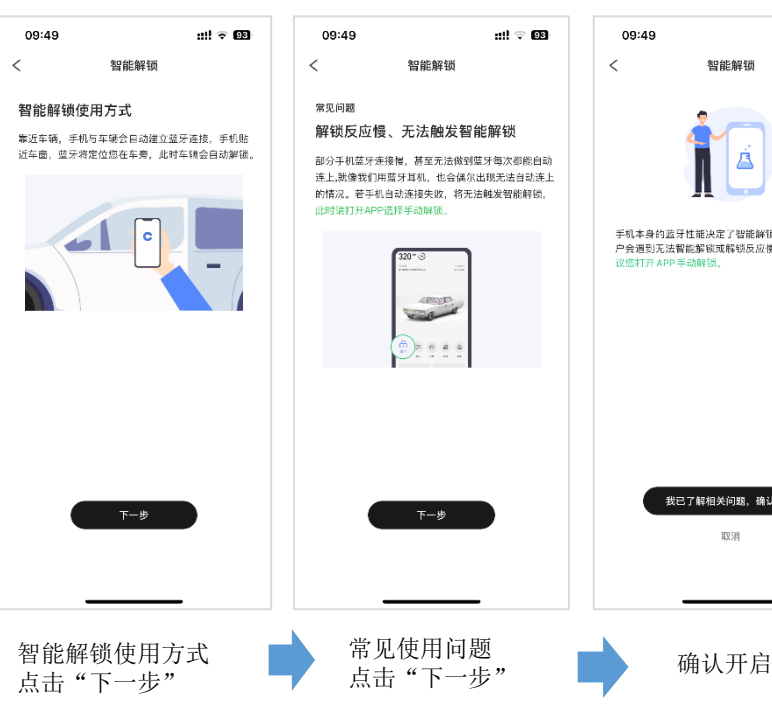

手机本身的蓝牙性能决定了智能解锁的体验。部分用 户会遇到无法智能解锁或解锁反应慢的情况,此时建 议您打开 APP 手动解锁。 我已了解相关问题,确认开启 取消

ull 🕆 😡

## 6.4 智能解闭锁

| 使 |
|---|
| 用 |
| 说 |
| 明 |

#### ■智能闭锁开启

| 9:41 |         | · الله 🖿   |
|------|---------|------------|
| <    | 智能解闭锁   |            |
| 2 智能 | 解闭锁使用方式 |            |
| 智能解锁 |         | $\bigcirc$ |
| 智能闭锁 |         | $\bigcirc$ |

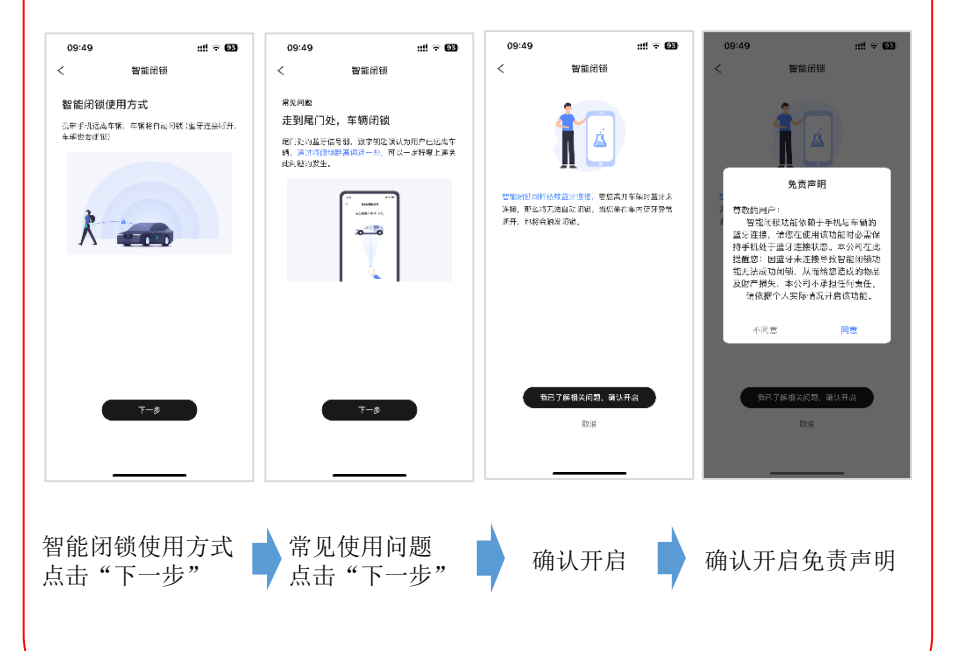

# 6.5 智能解闭锁

#### ■智能解闭锁调节

| 智能解锁    | $\bigcirc$ |
|---------|------------|
| 智能闭锁    | $\bigcirc$ |
| 智能解闭锁调节 | 20 60 ≻    |

进行调节时必须确保您与车辆之间 无障碍物、无人员走动,尽量选择 空旷场地进行调节。 根据实际使用 体验调整解闭锁的位置、调节中要 保持静止、手机要垂直于地面。

(小的数值代表智能解锁的信号强度值, 大的数值代表智能闭锁的信号强度值)

#### 感应距离标定: 拿起手机按照提示的距离

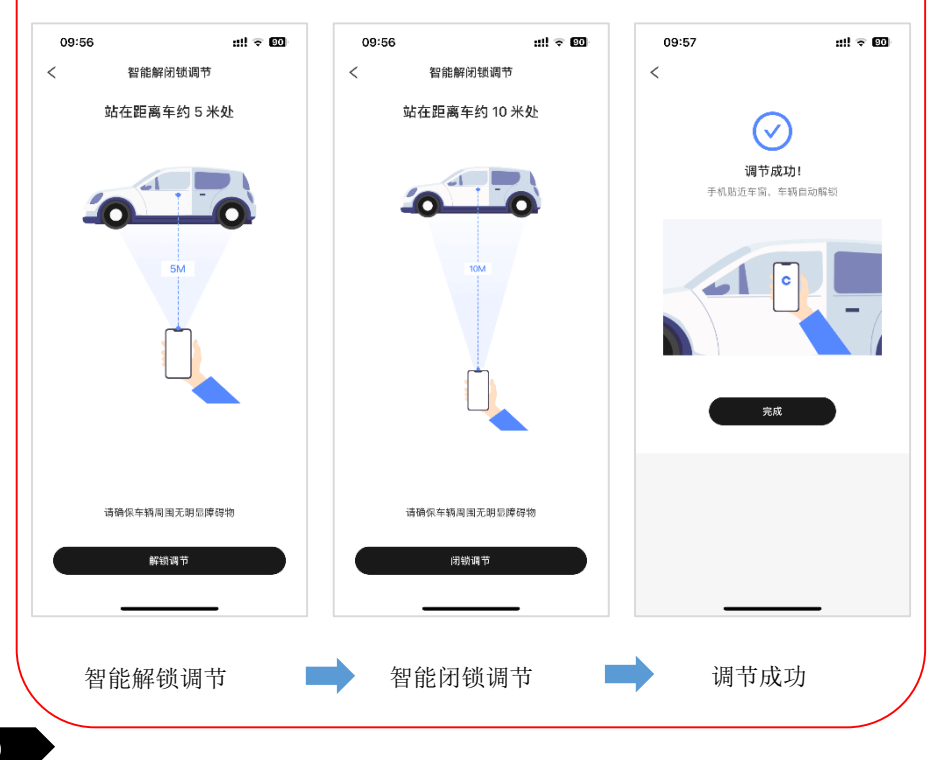

#### 7. 空调设置

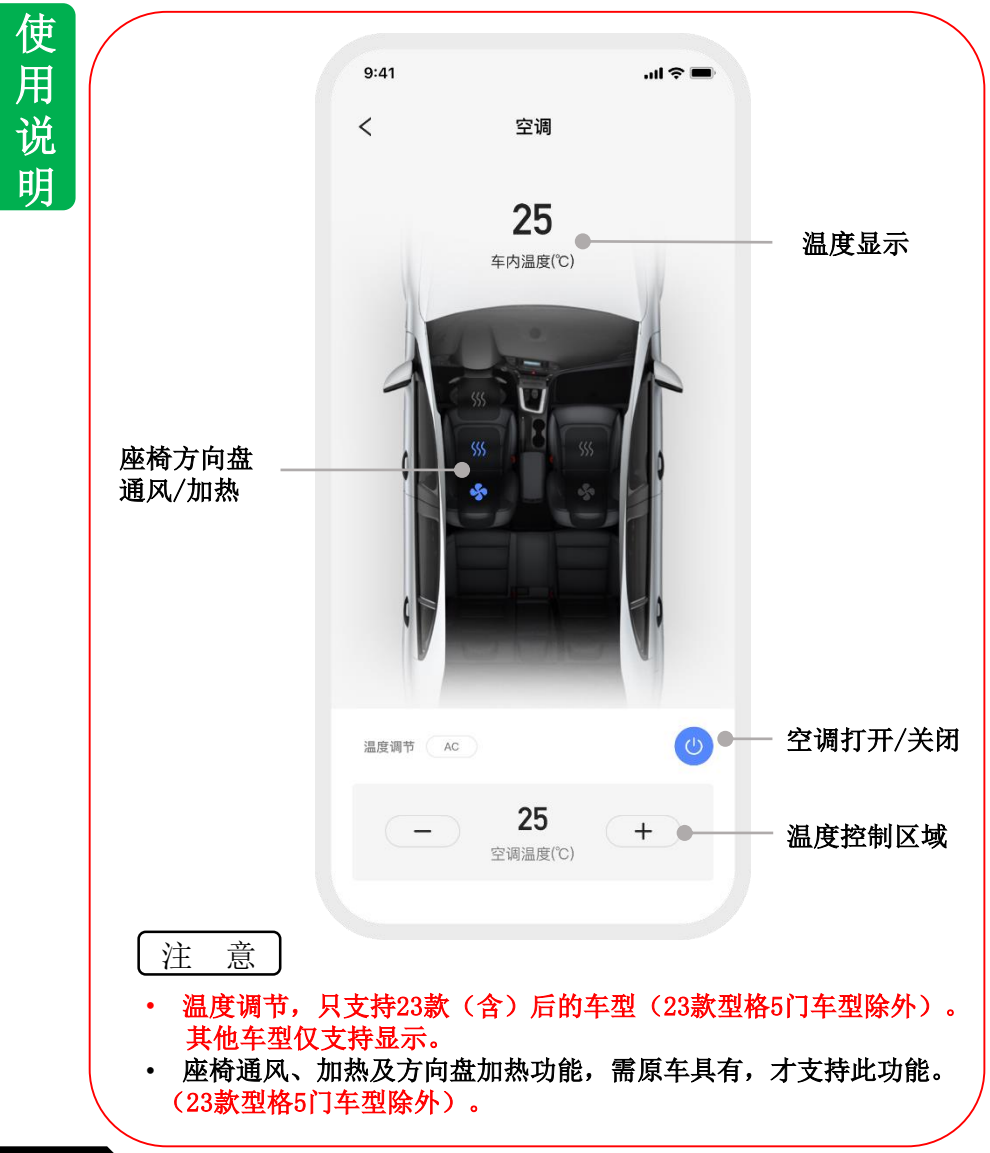

#### 8. 车况详情

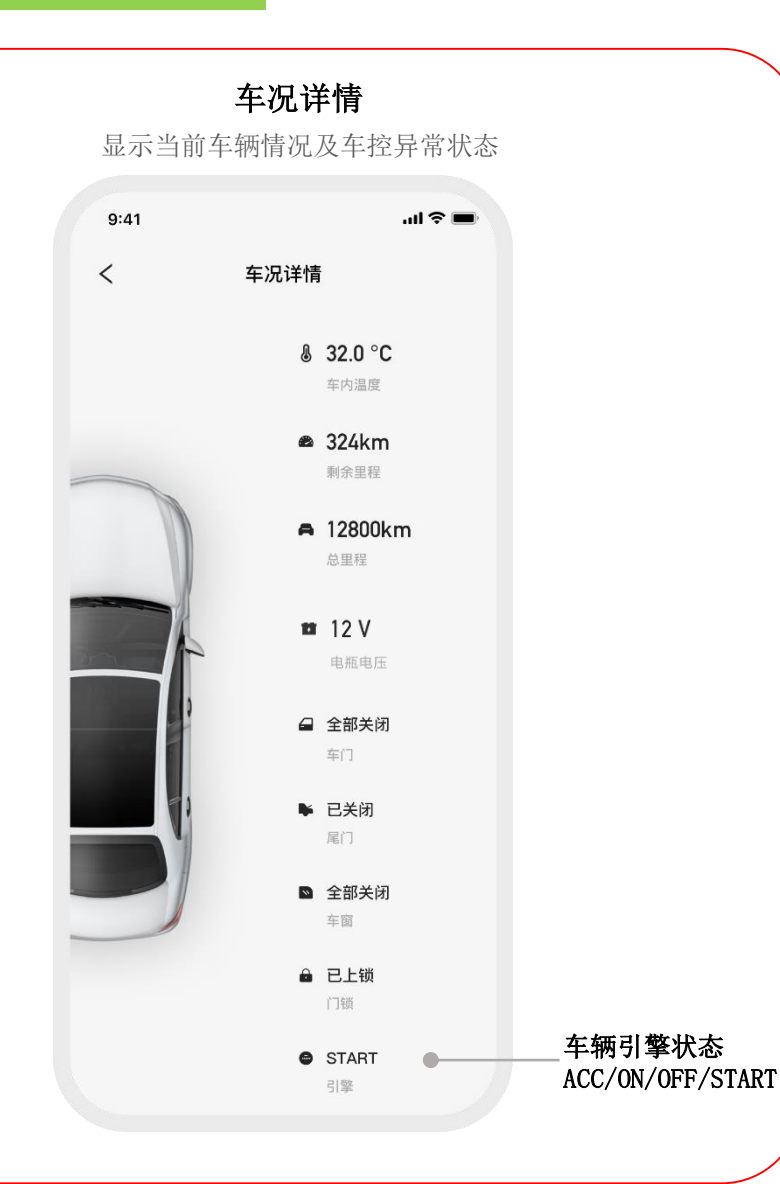

#### 9. 车辆设置

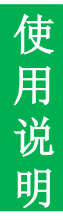

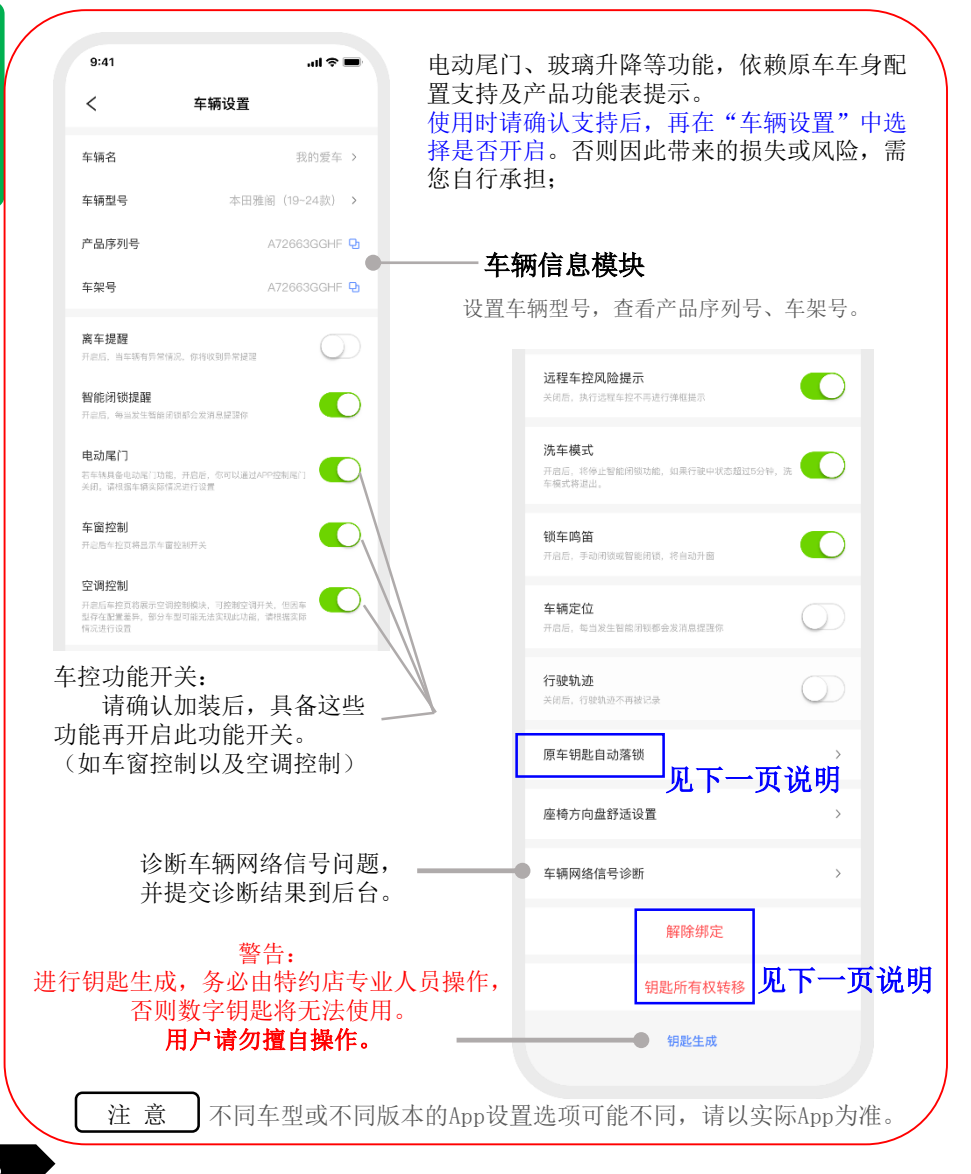

#### 10. 原车自动落锁

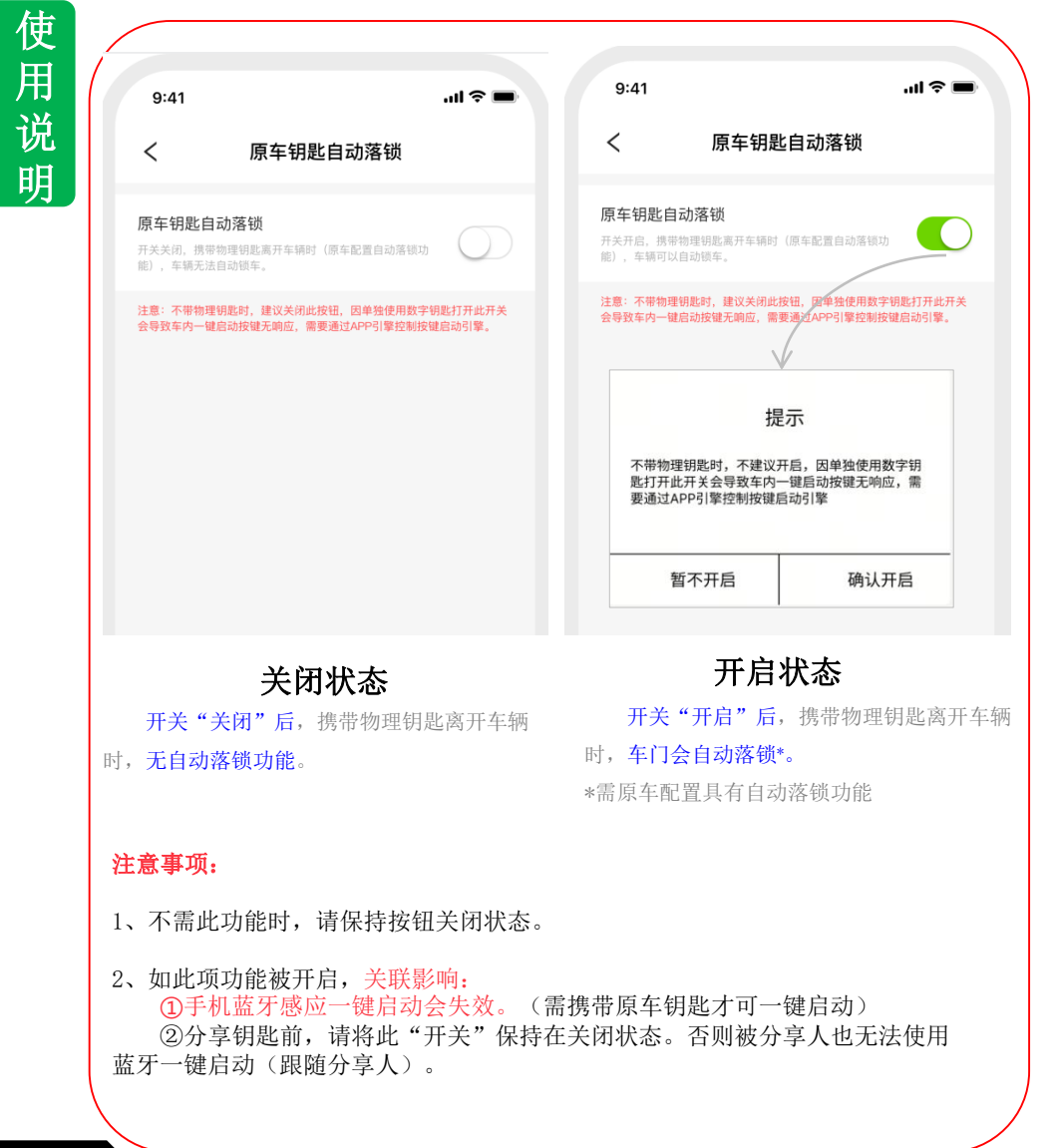

#### 10. 解除绑定/钥匙转移

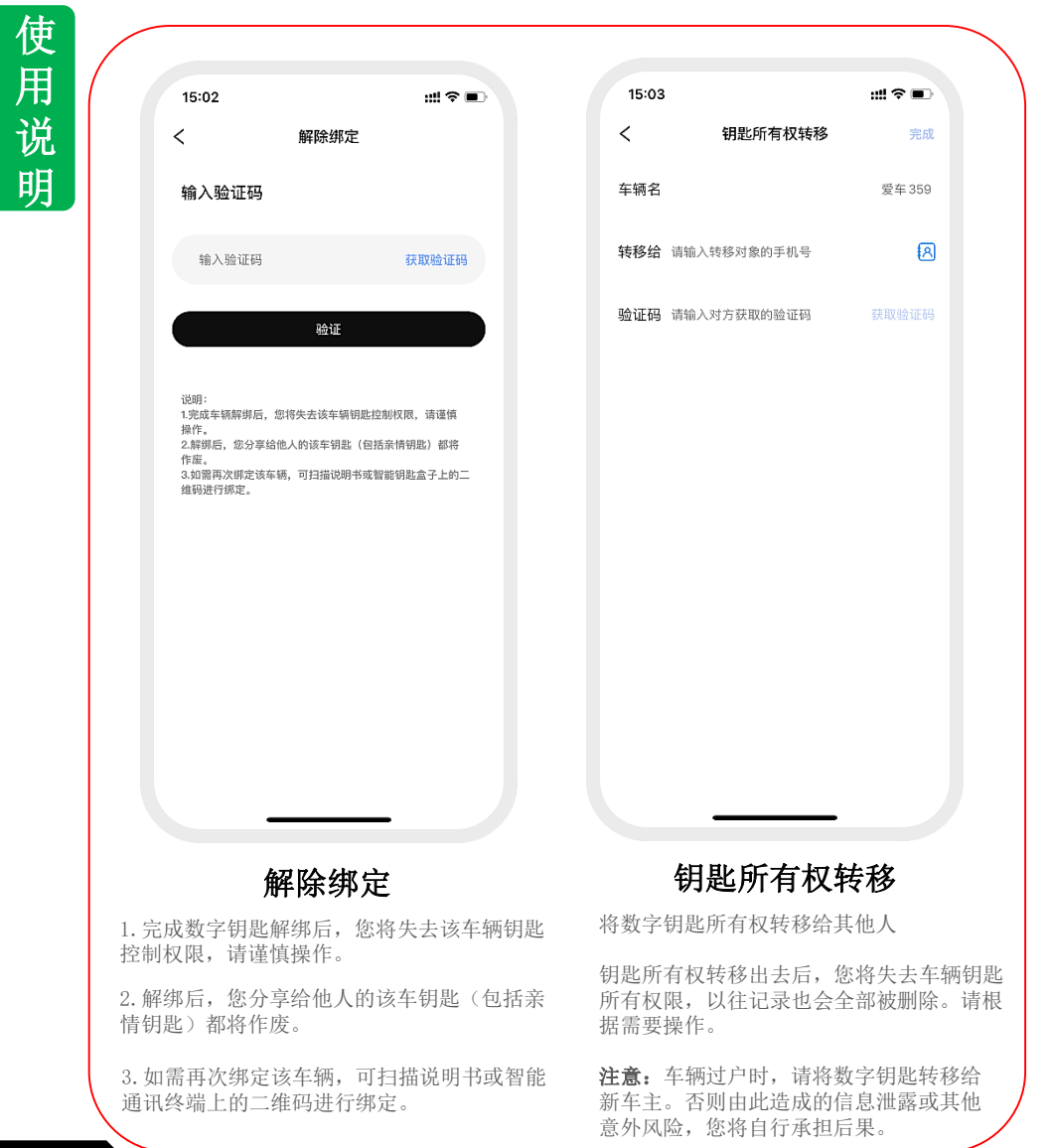

#### 12. 驾驶统计

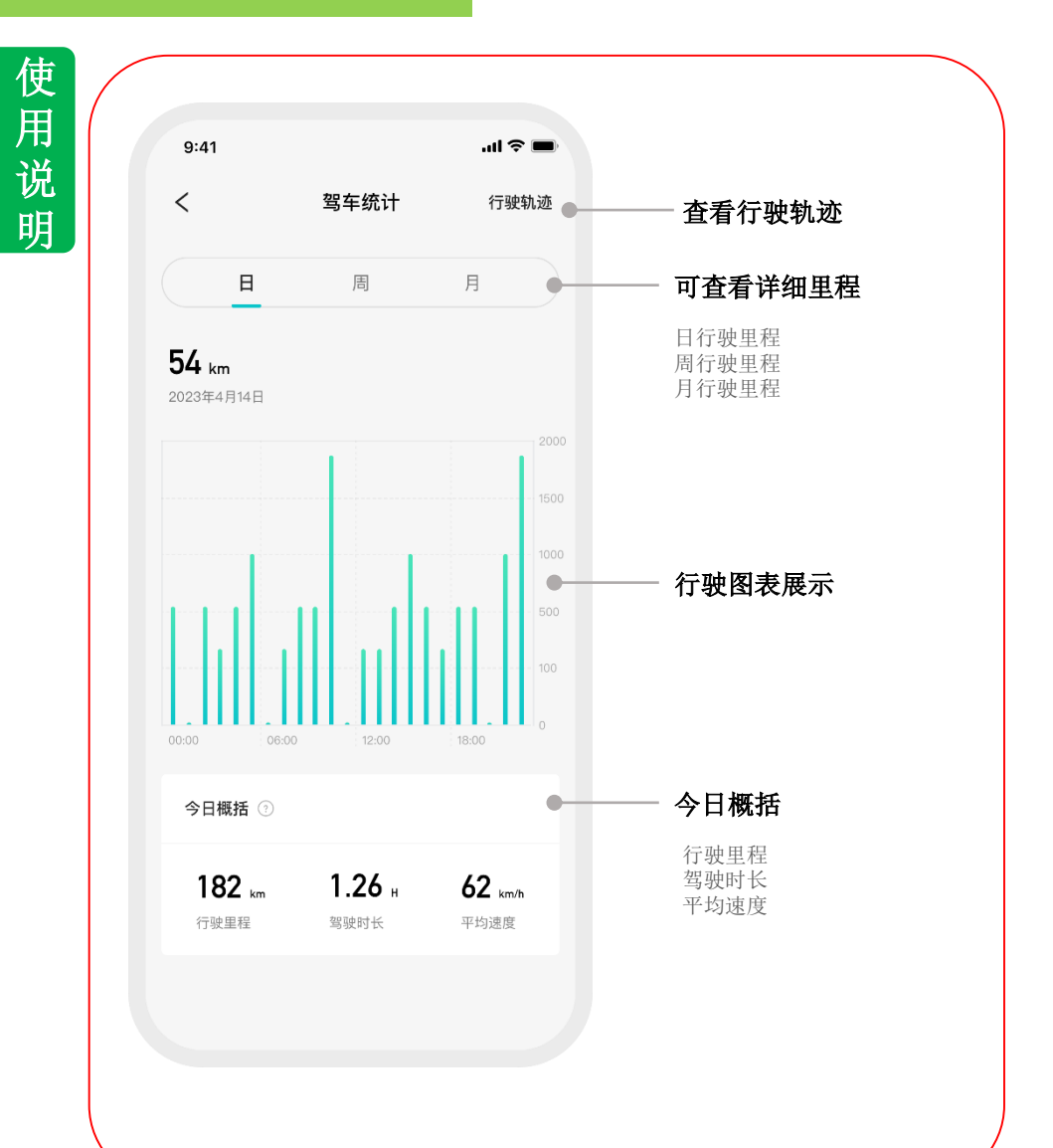

#### 13. 钥匙分享

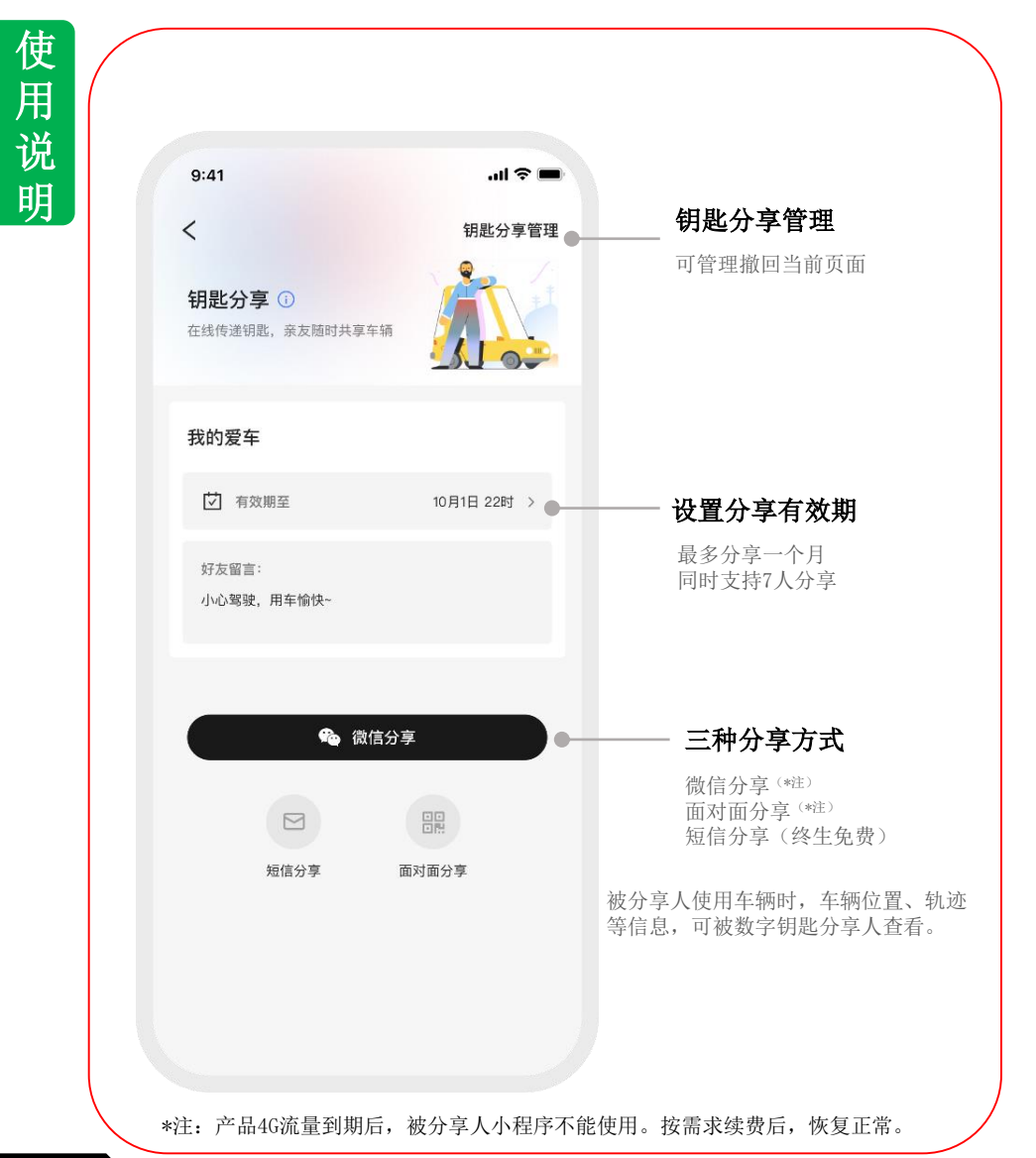

#### 14. 帮助中心

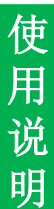

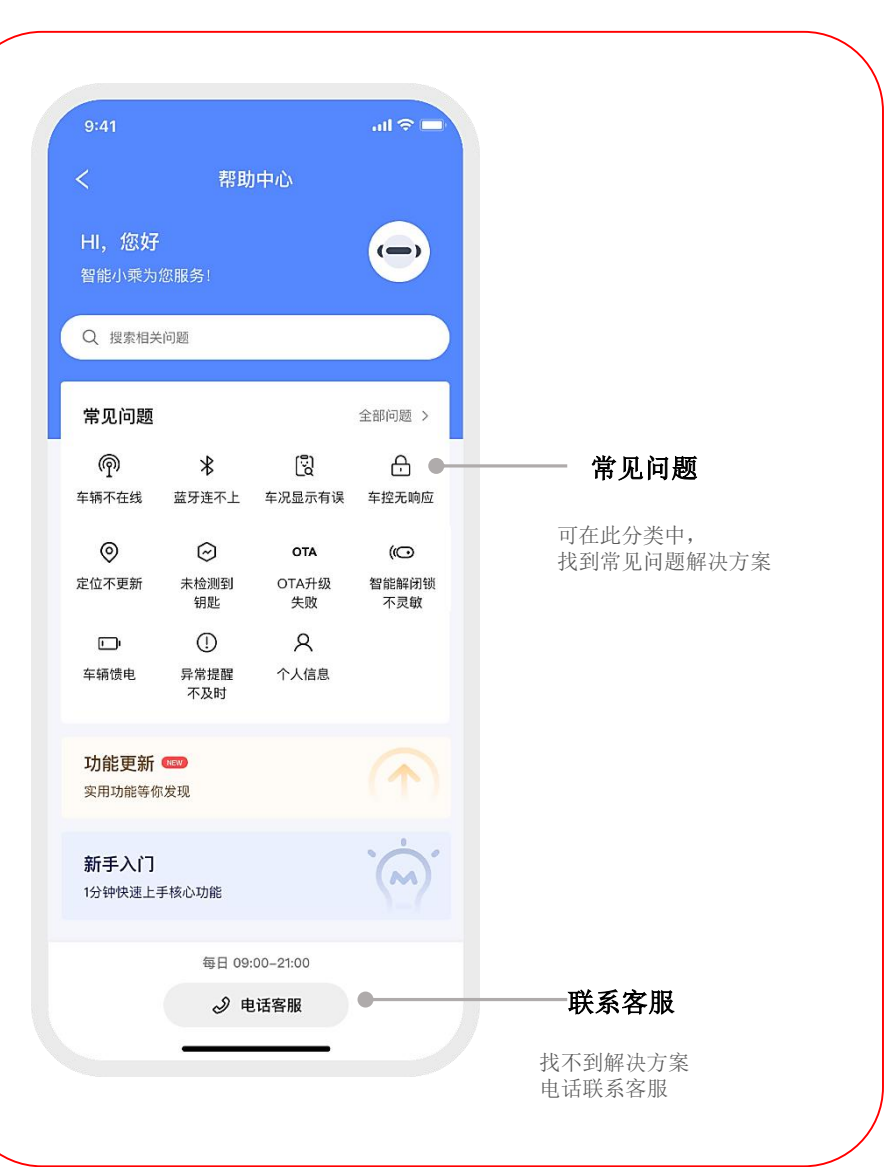

#### 在判断为故障之前

参考事项

由于理解差异或误操作,可能会被误判为故障,请按照下表进行确认。 注:下表展示的仅为部分故障现象,其他可在APP帮助中心进行查询。 如故障仍不能排除,请联系本田特约店检测。

| 现象                | 可能原因                                                                             | 处理方法                                                                                                    |
|-------------------|----------------------------------------------------------------------------------|----------------------------------------------------------------------------------------------------|
| 蓝牙一直连不上           | <ol> <li>1. 手机蓝牙是否打开</li> <li>2. 手机是否在蓝牙范围内</li> <li>3. 蓝牙是否有成功配对</li> </ol>     | <ol> <li>查看手机蓝牙是否打开。(打开蓝牙)</li> <li>靠近车辆15米范围内,打开App确保车辆选择<br/>正确。在App首页下拉刷新。等待3-5秒钟后,查<br/>看 App页面是否出现修复蓝牙的提示,并按照提<br/>示操作。</li> <li>刷新蓝牙,重新配对。</li> </ol>                                    |
| App无法使用<br>4G功能   | 1. 车辆周围网络不佳<br>2. 会员是否已过期                                                        | <ol> <li>1. 请确保车辆周围网络环境正常。</li> <li>2. 确保智能会员服务在有效期内</li> </ol>                                                                                                    |
| 智能解闭锁不灵敏          | <ol> <li>1. 触发了智能解闭锁<br/>"防玩模式"</li> <li>2. 信号干扰</li> <li>3. APP状态未更新</li> </ol> | <ol> <li>1.连续操作5次智能解锁,但车主并未打开车门,<br/>出于安全,系统会暂时关闭此功能。您需手动开<br/>-关车门1次,可恢复正常。</li> <li>2.部分手机原因或外界环境干扰因素,可能偶尔<br/>出现不灵敏。请在App中手动解闭锁即可。</li> <li>3.重新关闭APP和蓝牙后,再重新打开。确认功<br/>能是否恢复正常。</li> </ol> |
| App中车况显示<br>与实际不符 | 网络不佳导致后台数据同步<br>更新延时                                                             | 请确保手机和车辆周围网络环境正常后,刷新<br>App。如仍然无法恢复,请在车辆设置中使用<br>"车辆网络信号诊断"尝试恢复。                                                                                                    |
| 远程空调不支持           | 非支持的车型或版本                                                                        | 当前仅支持23款(含)后车型(23款型格5门车<br>型除外)<br>(1)空调开、关/温度调节等<br>(2)吹风模式、座椅加热等(高配车自身具有)。                                                                                                    |
| 远程一键升窗<br>不支持     | <ol> <li>原车配置不具备4门自动升<br/>降窗。</li> <li>2. 22款奥德赛为对象外</li> </ol>                  | _                                                                                                    |
| APP无车辆状态,无<br>法控车 | CAN线接反                                                                           | 确保CAN线接线正常                                                                                                    |

若对使用方式和售后服务有不明之处,请向本田特约店咨询。

参考事项

#### 产品规格参数

参考事项

#### 产品规格参数

| 产品名称        | 数字钥匙                                                                | 输入电压 | 9-16V    |
|-------------|---------------------------------------------------------------------|------|----------|
| 产品材质        | PC+ABS                                                              | 工作电流 | 30-100mA |
| 防水等级        | IP5K2                                                               | 蓝牙频率 | 2.4GHz   |
| 工作温度        | -40° C∼+85° C                                                       | 蓝牙版本 | BLE5.1   |
| 储存温度        | -40° C $\sim$ +85° C                                                | 蜂窝网络 | 4G       |
| 要求的<br>手机配置 | 蓝牙版本: 5.0及其以上<br>Android版本: 8.0及其以上<br>IOS版本: 12.0及其以上<br>鸿蒙系统: 无要求 |      |          |

#### 操作说明

注意

本手册中的配图仅为示意,实际界面布局、顺序或显示方式 请以App为准。

功能如有持续更新,请以App实际功能展示为准。

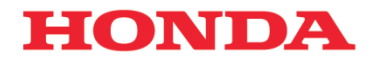

本田汽车用品 (广东) 有限公司 Honda Access China Corp. 中国广东省佛山市南海区狮山镇小塘三环西工业区 电话: 0757 - 8663 6100 传真: 0757 - 8663 6229 www.honda-access.cn